## **Quick Guide - How to Use Scopus**

- 1. Go to library's home page at <a href="https://www.swinburne.edu.my/library">https://www.swinburne.edu.my/library</a>
- Click A Z Databases > Click alphabet 'S' > Scroll down the alphabetical list and click on Scopus.

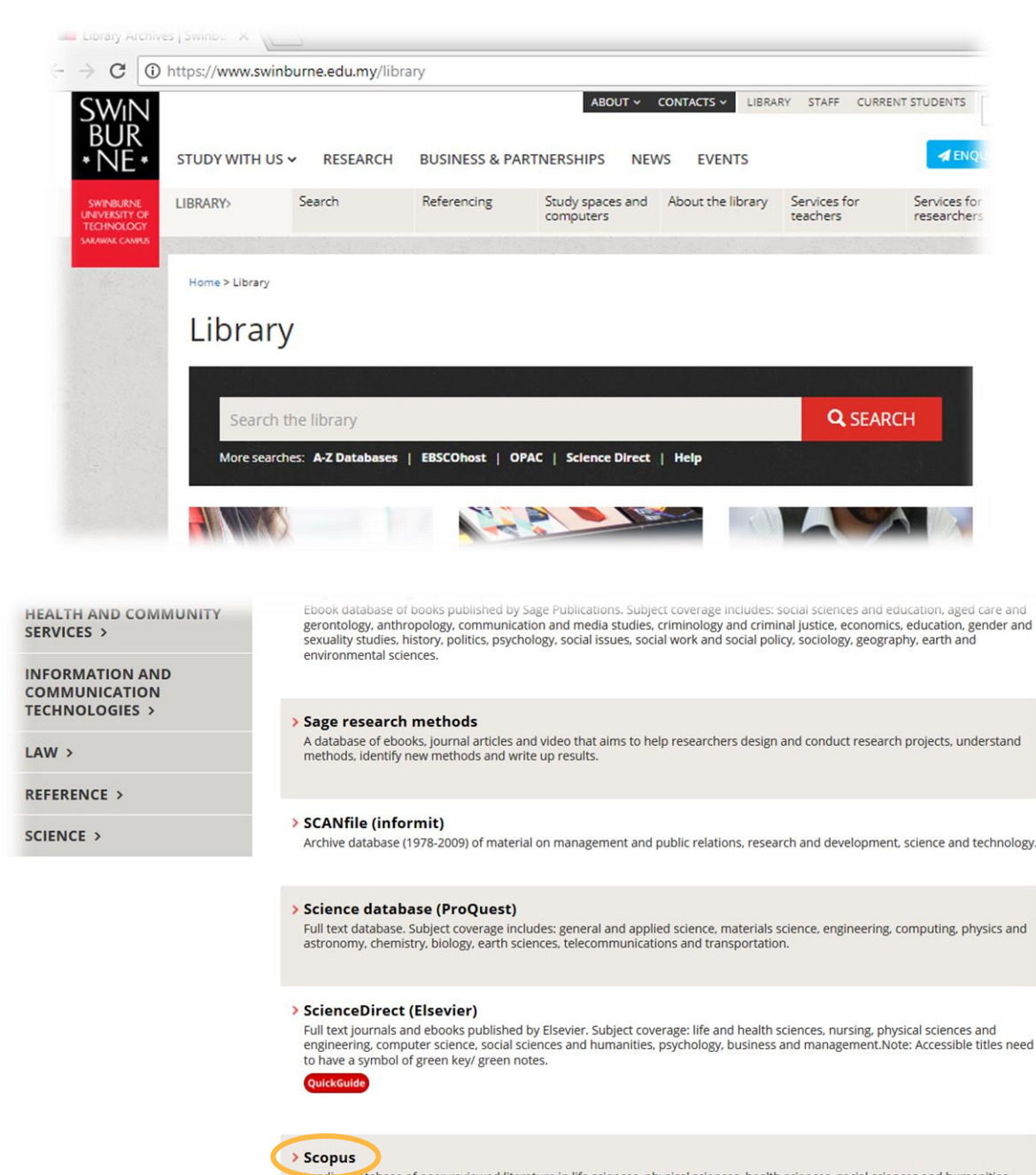

ecuding uatabase of peer-reviewed literature in life sciences, physical sciences, health sciences, social sciences and humanities. Features include citation analysis of authors, journals, institutions and subject areas. Includes content from the databases Compendex (engineering), Embase (biomedicine and pharmacology) and 100% Medline coverage. Includes linked full text.

#### > Serials directory (EBSCOhost)

Database of information about journals and magazines. Includes publisher addresses, publication dates, publication frequency, URLs and subject areas.

3. Enter your library (Angka.sa2) User ID and password.

| SWINBURNE<br>BUR<br>* NE *<br>Swinburne Sarawak Library                            |
|------------------------------------------------------------------------------------|
| User ID                                                                            |
| Password                                                                           |
| Login                                                                              |
| Forgot Password?<br>Contact Us<br>Powered by Angka.sa2<br>Copyright(C) SAINS, 2018 |

- 4. That will take you to the Scopus, which you can start searching for your keywords or browse by topic.
- 5. When you are logged in, you will see this message on the bottom of the screen.

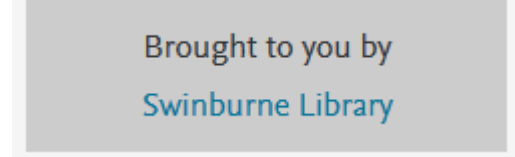

## **Basic/Quick Search**

| Scopus                                                                                                    | Search         | Sources                      | Alerts | Lists                                                                                                    | Help 🗸                                                 | SciVal ∌                        | Register >              | Login 🗸               | $\equiv$      |
|----------------------------------------------------------------------------------------------------|----------------|------------------------------|--------|----------------------------------------------------------------------------------------------------|--------------------------------------------------------|---------------------------------|-------------------------|-----------------------|---------------|
| Document search                                                                                                    |                |                              |        |                                                                                                    |                                                        |                                 |                         | Compa                 | ire sources > |
| Documents     Authors     Affiliations       1     Search<br>"lung cancer" AND treatment<br>Eg., "Cognitive architectures" AND robots       3     ✓ Limit       Date range (inclusive)       •     Published       All years       •     Added to Scopus in the last       7     days       4     Document type       All Market and the search and the search and | Advanced<br>to | Present<br>Access typ<br>All | ×      | Article tit<br>All fields<br>Article tit<br>Authors<br>First auth<br>Source ti<br>Article tit<br>Abstract<br>Keyword: | le, Abstract,<br>le, Abstract, Ker<br>nor<br>tle<br>le | Keywords<br>words<br>Reset form | 2<br>+<br>Î<br>Search Q | Searc                 | h tips        |
| Brought to you by<br>Swinburne Library                                                                                                    |                |                              |        |                                                                                                    |                                                        |                                 | ్ర                      | <b>O</b><br>Help impr | ove Scopus    |

# When you first log into Scopus

- 1 You will see the Basic Search box at the top of the screen. Enter your search term(s) in the search box. This is useful for simple searches or finding a known article.
- 2 Click the drop-down menu of the 'Article title, Abstract, Keywords' for other options.
- 3 Click **Limit**, if you would like to use any of the optional limiters or expanders.
- 4 Click the drop-down menu to select other **Document type**
- 5 Click the **Search** button Search Q

There are 3 more search options that can be use:

- Authors search is to find and track an author's publications and to review authors' details.
- Affiliations search is to find affiliations, as well as reviewing affiliation search results.
- Advanced Search is to explore more features by using Scopus.

### **Advanced Search**

An advanced search allows you to enter complex search queries using field codes, boolean and proximity operators to narrow the scope of your search.

| Scopus                                                                                                    | Search Sourc                                                                                                    | es Alerts                                                                               | Lists                                | Help 🗸                    | SciVal 🤊                       | Register >                                                                                                    | Login 🗸                                                                                                    | $\equiv$    |
|----------------------------------------------------------------------------------------------------|----------------------------------------------------------------------------------------------------|-----------------------------------------------------------------------------------------|--------------------------------------|---------------------------|--------------------------------|----------------------------------------------------------------------------------------------------|----------------------------------------------------------------------------------------------------|-------------|
| Advanced search                                                                                                    | ı                                                                                                    |                                                                                         |                                      |                           |                                |                                                                                                    | Compa                                                                                                    | ire sources |
| Documents         Authors           1         Enter query string           • {heart-attack} AN           ALL("Cognitive architectu           TITLE-ABS-KEY(*somatic           SRCTITLE(*field ornith*) | Affiliations<br>D {heart attack} AN<br>Outli<br>ures") AND AUTHOR-N<br>: complaint wom?n) AN<br>AND VOLUME(75) AN | Advanced<br>ID {health ca<br>ne query Ac<br>AME(smith)<br>ID PUBYEAR A<br>D ISSUE(1) AN | d Author na<br>FT 1993<br>D PAGES(5: | me / Affiliation<br>3-66) | Search tips (<br>2<br>Search C | <ul> <li>Ope</li> <li>AND</li> <li>OR</li> <li>AND</li> <li>OR</li> <li>AND</li> <li>AND</li> <li>AND</li> <li>OR</li> <li>AND</li> <li>OR</li> <li>AND</li> <li>OR</li> <li>AND</li> <li>OR</li> <li>AND</li> <li>OR</li> <li>Anthera</li> <li>OR</li> <li>Anthera</li> <li>Anthera</li></ul> | rators<br>NOT<br>I codes ⑦<br>al Content<br>al Content<br>al Content<br>al Content<br>sical Entities<br>erences<br>ment<br>rs<br>ing<br>ords<br>cation<br>ences<br>ect Areas |             |

1 Enter your search term(s) in the search box.

Advanced search tips:

Operators – boolean and proximity

Boolean operators (AND, OR & NOT operators) are used to connect your search words together to either narrow or broaden your set of results.

- Use AND search operator between two keywords or phrases to search for articles containing both terms.
   (e.g.: "lung cancer" AND treatment )
- Use OR search operator between keywords to search for articles containing either term (e.g.: robot OR golem)
- Use Boolean operators exclude other terms in our search (e.g.: "sliding mode control" NOT motor)
- Use of quotation marks signs around any search phrase or exact combination of keywords.
   (e.g.: "Sliding mode control" AND "motion control" AND robot OR golem)

### Use of Proximity operator in Scopus:

A Proximity operator use in Scopus databases is a character - **W/n**, **PRE/n** allow you specify searches where one word is near, next to or in the vicnity of another word. You can choose between two Proximity operators to find words within a certain distance from each other: **PRE/n** specifies a word order wheras **W/n** does not.

- Use W/n to indicates distance between words, but not the order (e.g.: journal W/2 publishing, where 'journal' can be found within a distance of two words from 'publishing')
- Use PRE/n, which terms must appear in a specific order between words
   e.g.: behavioral PRE/3 disturbances, where 'behavioral' precedes 'disturbances' within three words
- Field codes search parts of the documents.

You can search for a term in a specific field by entering the field code in your advanced search.

The format looks like: field\_code(search term), e.g. AFFIL(University of Erfurt)

There are over 60 different field codes to search from. Explanations of individual field codes appear in the search box when selected, otherwise you can also see an overview here.

Find exact or approximate – wildcards, brackets, quotation marks

There are two ways of searching for phrases;

i) Exact search

To find documents that contain an exact phrase, enclose the phrase in braces: {oyster toadfish}.

RESULT: This includes any stop words, spaces, and punctuation which you included in the braces. E.g.:

- {heart-attack} and {heart attack} will return different results because the dash is included.
- Wildcards are searched as actual characters, e.g. {health care?} returns results such as:Who pays for health care?

#### ii) Loose/approximate phrase

Double quotation marks are important when searching for a loose / approximate phrase. E.g.:

- Loose phrase: TITLE-ABS-KEY ("heart attack") searches for documents where heart attack appear together in the title, abstract, or keywords.
- Not a loose phrase: TITLE-ABS-KEY (heart attack) searches for documents where heart and attack appear together or separately in the title, abstract, or keywords.
- <sup>2</sup> Click the **Search** button. The search result list displays.

3 A list of references which contain your search terms will be displayed, in relevance order. You can further refine your list of results by year, publication titles, topic or content type located on the left hand side.

Click the <u>Full Text</u> button.

| Scopus                     | 5             | earch      | Sources                       | Alerts                                           | Lists          | Help 🗸                  | SciVal 🤊                      | Re      | gister >                                | Login 🗸                                  | $\equiv$    |
|----------------------------|---------------|------------|-------------------------------|--------------------------------------------------|----------------|-------------------------|-------------------------------|---------|-----------------------------------------|------------------------------------------|-------------|
| 6 documen                  | t resu        | lts (      | 3                             |                                                  |                |                         | View se                       | condary | documents                               | View 52 M                                | iendeley Da |
| * {heart-attack} AND {hear | t attack} AND | {health ca | are?}                         |                                                  |                |                         |                               |         |                                         |                                          |             |
| 🤌 Edit 💾 Save 🗘 S          | Set alert  🔊  | Set feed   |                               |                                                  |                |                         |                               |         |                                         |                                          |             |
|                            |               |            |                               |                                                  |                |                         |                               |         |                                         |                                          |             |
| Search within results      | Q             | 00 An      | alyze searc                   | h results                                        |                | Show al                 | abstracts Sc                  | ort on: | Date (newest                            | )                                        | ~           |
| Refine results             |               |            | l ✓ Export                    | Downlo                                           | ad View c      | itation overvie         | w View cited                  | by A    | dd to List                              | 8                                        |             |
| Limit to Exclude           |               |            | Document t                    | itle                                             |                | Authors                 |                               | Year    | Source                                  |                                          | Cited by    |
| Access type 🛈              | ^             |            | Cure for hea                  | alth care? Us                                    | sing drone     | Krey, M.                |                               | 2019    | Advances in                             | n Intelligent                            | (           |
| Open Access                | (1) >         |            | technology i<br>explorative a | in hospital F<br>analysis                        | n              |                         |                               |         | Systems and Computing<br>797, pp. 13-24 |                                          |             |
| Other                      | (5) >         |            | View abstrac                  | rt v Eu                                          | 4              | Related docum           | ents                          |         |                                         |                                          |             |
| Year                       | ~             | •          | -                             |                                                  | in text        |                         |                               |         |                                         |                                          |             |
| 2019                       | (1) >         | 2          | conformanc                    | of combinin<br>e and exper                       | iential qualit | y Chandrase             | ekaran, A.,                   | 2016    | Manageme<br>62(3), pp. 8                | 29-848                                   | 17          |
| 2016                       | (1) >         |            | on hospitals<br>performance   | e readmissio                                     | ons and cost   | Ward, P.1.<br>Moffatt-B | , Tucker, A.L.,<br>ruce, S.D. |         |                                         |                                          |             |
| 2013                       | (2) >         |            | View abstrac                  | ct 🗸 🛛 Fu                                        | ill Text       | Related docum           | ents                          |         |                                         |                                          |             |
| 2012                       | (1) >         |            |                               |                                                  |                |                         |                               |         |                                         |                                          |             |
| 2011                       | (1) >         | 3          | From health<br>health: Reto   | care to population<br>oling legal structures for |                | Williams,               | Williams, J.                  |         | Journal of I<br>Licensure a             | rnal of Medical<br>ensure and Discipline |             |
| Author name                | ^             |            | a new parad                   | igm                                              |                |                         |                               |         | 99(4), pp. 2                            | 7-37                                     |             |
| Chandrasekaran, A.         | (1) >         |            | View abstrac                  | ct 🗸 🛛 Fu                                        | ill Text       | Related docum           | ents                          |         |                                         |                                          |             |

5 Once you click the full text button, it will direct you to Melbourne's site below. As Melbourne and Sarawak campus are using different systems, your are unable to access to the full text directly from here. For full text access, continue the remaining step 6 till 9.

6 When click <sup>Content</sup> state in the state of the state of

| Scopus - Document  | sear 🗙 🔲 Osimertinib (AZD9291) ir 🗙                                                                                                    | Rosville          | - 0         |
|--------------------|----------------------------------------------------------------------------------------------------|-------------------|-------------|
| ← ⇒ C ∆ ■          | 5 https://librarysearch.swinburne.edu.au/ rimo-explore/openurl?sid=El                                                                                                    | sevier:Scopus&_   | service_t 🕁 |
| Apps 💷 Library Sar | awak, Mala 💻 Library Melbourne 🔝 Blackboard Learn 🚯 IR SharePoint 🌓 Ang                                                                                                    | gka.sa2 Login 🛛 🧧 | E-leave     |
| BUR<br>•NE•        | rary Search 🛛 🔊                                                                                                    | 🖡 Log i           | n Menu 🛪    |
|                    | Osimertinib (AZD9291) increases radio-sensitivity in EGFR<br>T790M non-small cell lung cancer<br>Wang, Nannan; Wang, Linlin; Meng, Xiangjiao; Wang, Jia; Zhu, Lifang; Liu, Ch<br>Shaorong; Zheng, Li; Yang, Zhenfan; Xing, Ligang; Yu, Jinming<br>ISSN: 1021-335X, 1791-2431; DOI: 10.3892/or.2018.6803<br>Oncology reports. , 2018, Vol.41(1), p.77-86 | angting; Li,      | *           |
| тор 6              |                                                                                                    |                   |             |
| SEND TO            |                                                                                                    |                   |             |
| VIEW IT            | Send to                                                                                                    |                   |             |
|                    | EMAIL PRINT PERMALINK ENDNOTERIS ENDNOTEWEB RE                                                                                                    | FWORKS            | >           |
|                    | View It                                                                                                    |                   |             |
| 7                  | Sign-in for more options                                                                                                    |                   |             |
|                    | Full text available at: Gale Cengage Academic OneFile 🛛<br>Available from 2014                                                                                                    |                   |             |
| Ц/                 | Full text available at: Gale Cengage Health Reference Center Academic Available from 2014                                                                                                    | ß                 |             |
| <b>y</b>           | Full text available at: ProQuest Central 🖸<br>Available from 2012                                                                                                    |                   |             |
|                    | Full text available at: ProQuest Central 🔀<br>Available from 2012                                                                                                    |                   |             |

8 Use the information given above on our Swinburne Sarawak Library's search engine OR

| Apps III Library Sarawak                                                                                                    | Mala 💶 Library Melbourne 🛄 Blackboard Learn 🚯 IR SharePoint 🗎 Angkasa216                                                                                                    | ogin 👩 E-leav                                                                                                    |
|----------------------------------------------------------------------------------------------------|----------------------------------------------------------------------------------------------------|----------------------------------------------------------------------------------------------------|
|                                                                                                    | ABOUT Y CONTACTS Y LIBRARY STAFF CURRENT STUDENTS                                                                                                    |                                                                                                    |
| SWINDURNE<br>DLID                                                                                                    | SEARCH                                                                                                    |                                                                                                    |
| BUK TECHNOLOGY                                                                                                    |                                                                                                    |                                                                                                    |
| INE*                                                                                                    | STODY WITH US RESEARCH BUSINESS & PARTNERSHIPS NEWS EV RENS EV                                                                                                    |                                                                                                    |
| Library                                                                                                    |                                                                                                    |                                                                                                    |
|                                                                                                    | s                                                                                                    |                                                                                                    |
|                                                                                                    |                                                                                                    |                                                                                                    |
| Home > Library                                                                                                    |                                                                                                    |                                                                                                    |
| Library                                                                                                    |                                                                                                    |                                                                                                    |
| LIDIALY                                                                                                    |                                                                                                    |                                                                                                    |
| 1947)(143-14) - 185 y                                                                                                    | 내 같이 한 것은 소설할 것이 것 않는 것을 물었어? 것 것은 것을 받아요. 한 것 않네.                                                                                                    |                                                                                                    |
|                                                                                                    |                                                                                                    |                                                                                                    |
| 8 Osimertinib (AZ                                                                                                    | ZD9291) increases radio-sensitivity in EGFR T790M non-small cell lu                                                                                                    | EARCH                                                                                                    |
| More searches: A-Z Da                                                                                                    | atabases   EBSCOhost   OPAC   Science Direct   Help                                                                                                    |                                                                                                    |
|                                                                                                    |                                                                                                    |                                                                                                    |
|                                                                                                    |                                                                                                    |                                                                                                    |
|                                                                                                    |                                                                                                    |                                                                                                    |
| C C Swinburne.su                                                                                                    | summon.serialssolutions.com/?f=frontpage&s=librarycombined&q="Osimertinib+%28AZD9291                                                                                                    | %29+increa 🛱                                                                                                    |
| pps 🔳 Library Sarawak, Mala I                                                                                                    | 🚥 Library Melbourne 💷 Blackboard Learn 🚯 IR SharePoint 🕒 Angka.sa2 Login 🧧 E-leave 🌓                                                                                                    | Pharos Logon                                                                                                    |
|                                                                                                    | Databasas A. 7 Lint. DaßMarka Lag                                                                                                    |                                                                                                    |
|                                                                                                    | Databases A - Z LISI Reliviolitis Log                                                                                                    | In Feedback He                                                                                                    |
| SWIN                                                                                                    | Databases A - 2 List Retivioliss Lug                                                                                                    | In Feedback He                                                                                                    |
| SWN<br>BUR<br>NE-                                                                                                    | "Osimertinib (AZD9291) increases radio-sensitivity in EGFR T7 😵 🔍 New Search                                                                                                    | In Feedback He                                                                                                    |
| SWNN<br>BUR<br>•NE•                                                                                                    | "Osimertinib (AZD9291) increases radio-sensitivity in EGFR T7 🛞 🔍 New Search                                                                                                    | In Feedback He                                                                                                    |
| BUR NET                                                                                                    | "Osimertinib (AZD9291) increases radio-sensitivity in EGFR Ti S Q New Search         6 results sorted by relevance - ふ                                                                                                    | In Feedback He                                                                                                    |
| INE YOUR SEARCH                                                                                                    | Osimertinib (AZD9291) increases radio-sensitivity in EGFR Ti S Q New Search         6 results sorted by relevance -          0 riline         0 online                                                                                                    | e 99 ≈ to 1                                                                                                    |
| INE YOUR SEARCH<br>Text Online                                                                                                    | Osimertinib (AZD9291) increases radio-sensitivity in EGFR T7 O       Image: Contract of the sensitivity in EGFR T7 Image: Contract of the sensitivity in EGFR T7 Image: Contract of the sensitivity in EGFR T790M non-small cell lung cancer                                                                                                    | Peedback He                                                                                                    |
| INE YOUR SEARCH<br>Text Online<br>olarly & Peer-Review                                                                                                    | Osimertinib (AZD9291) increases radio-sensitivity in EGFR T7 Image: Construction of the source of the source of                                                                                                    | e 99 ≥ 50 × 100 × 100 × |
| INE YOUR SEARCH<br>Text Online<br>olarly & Peer-Review<br>ary Catalog                                                                                                | Osimertinib (AZD9291) increases radio-sensitivity in EGFR T7 Image: Contine       Image: Contine         6 results sorted by relevance - Image: Contine       Image: Contine         1       Image: Contine       Image: Contine         0       Osimertinib (AZD9291) increases radio-sensitivity in EGFR T790M non-small cell lung cancer       Image: Contine         Image: Variation of the image: Contine       Image: Contine       Image: Contine         Image: Variation of the image: Contine       Image: Contine       Image: Contine         Image: Contine       Image: Contine       Image: Contine       Image: Contine         Image: Contine       Image: Contine       Image: Contine       Image: Contine       Image: Contine         Image: Contine       Image: Contine       Image: Contine       Image: Contine       Image: Contine       Image: Contine         Image: Contine       Image: Contine       Image: Contine       Image: Contine       Image: Contine       Image: Contine       Image: Contine         Image: Contine       Image: Contine                                                                                                    | Peedback He                                                                                                    |
| INE YOUR SEARCH<br>Text Online<br>olarly & Peer-Review<br>ary Catalog                                                                                                | Osimertinib (AZD9291) increases radio-sensitivity in EGFR Ti I Image: A - 2 List Retrivity is EGFR Ti Image: A - 2 List Retrivity is EGFR Ti Image: A - 2 List Retrivity Image: A - 2 List Retrivity Image: A - 2 - 2 - 2 - 2 - 2 - 2 - 2 - 2 - 2 -                                                                                                    | Peedback He                                                                                                    |
| INE YOUR SEARCH<br>Text Online<br>olarly & Peer-Review<br>ary Catalog<br>ITENT TYPE                                                                                  | Osimertinib (AZD9291) increases radio-sensitivity in EGFR T7 Image: Construction of the source of the source of                                                                                                    | Peedback He                                                                                                    |
| INE YOUR SEARCH<br>Text Online<br>olarly & Peer-Review<br>ary Catalog<br>ITENT TYPE<br>rsletter (4)                                                                  | Osimertinib (AZD9291) increases radio-sensitivity in EGFR T7 Image: Construction of the source of the source of                                                                                                    | ln Feedback He                                                                                                    |
| INE YOUR SEARCH<br>Text Online<br>olarly & Peer-Review<br>ary Catalog<br>ITENT TYPE<br>rsletter (4)<br>mal Article (1)                                               | Osimertinib (AZD9291) increases radio-sensitivity in EGFR Ti I I I I I I I I I I I I I I I I I I                                                                                                    | <ul> <li>Peedback He</li> <li>Peedback He</li> <li>Peedbac</li></ul>                                                                                                    |
| INE YOUR SEARCH<br>Text Online<br>olarly & Peer-Review<br>ary Catalog<br>ITENT TYPE<br>rsletter (4)<br>mal Article (1)<br>rspaper Article (1)                        | Osimertinib (AZD9291) increases radio-sensitivity in EGFR TI I Image: A - 2 List Retivorts Log         6 results sorted by relevance -          0 osimertinib (AZD9291) increases radio-sensitivity in EGFR T7 90M non-small cell lung cancer         by Wang, Nannan; Wang, Linlin; Meng, Xiangliao; More         0 ncology Reports, 10/2018         Journal Article: Full Text Online         Image: Preview -         2         Image: Researchers from Department of Oncology Describe         Findings in Kinase Inhibitors [Osimertinib (AZD9291)                                                                                                    | <ul> <li>Peedback He</li> <li>Peedback He</li> <li>Peedbac</li></ul>                                                                                                    |
| INE YOUR SEARCH<br>Text Online<br>olarly & Peer-Review<br>ary Catalog<br>ITENT TYPE<br>rsletter (4)<br>mal Article (1)<br>rspaper Article (1)<br>RICATION DATE       | Osimertinib (AZD9291) increases radio-sensitivity in EGFR TI I I I I I I I I I I I I I I I I I I                                                                                                     | <ul> <li>Peedback He</li> <li>P</li> <li>P</li>     &lt;</ul>                                                                                                    |
| INE YOUR SEARCH<br>Text Online<br>olarly & Peer-Review<br>ary Catalog<br>ITENT TYPE<br>vsletter (4)<br>mal Article (1)<br>vspaper Article (1)                        | **Osimertinib (AZD9291) increases radio-sensitivity in EGFR T7 (**)       ••       ••       New Search         6 results sorted by relevance • •       ••       ••       ••       ••       ••         1       ••       ••       ••       ••       ••       ••       ••       ••         1       ••       ••       ••       ••       ••       ••       ••       ••       ••       ••       ••       ••       ••       ••       ••       ••       ••       ••       ••       ••       ••       ••       ••       ••       ••       ••       ••       ••       ••       ••       ••       ••       ••       ••       ••       ••       ••       ••       ••       ••       ••       ••       ••       ••       ••       ••       ••       ••       ••       ••       ••       ••       ••       ••       ••       ••       ••       ••       ••       ••       ••       ••       ••       ••       ••       ••       ••       ••       ••       ••       ••       ••       ••       ••       ••       ••       ••       ••       ••       ••       ••       ••       ••       ••                                                                                                    | <ul> <li>Peedback He</li> <li>Peedback He</li> <li>Peedbac</li></ul>                                                                                                    |
| INE YOUR SEARCH<br>Text Online<br>olarly & Peer-Review<br>ary Catalog<br>ITENT TYPE<br>vsletter (4)<br>mal Article (1)<br>vspaper Article (1)<br>BLICATION DATE      | **Osimertinib (AZD9291) increases radio-sensitivity in EGFR T7 (*)       •       •       New Search         6 results sorted by relevance • •       •       •       •       •       •       •       •       •       •       •       •       •       •       •       •       •       •       •       •       •       •       •       •       •       •       •       •       •       •       •       •       •       •       •       •       •       •       •       •       •       •       •       •       •       •       •       •       •       •       •       •       •       •       •       •       •       •       •       •       •       •       •       •       •       •       •       •       •       •       •       •       •       •       •       •       •       •       •       •       •       •       •       •       •       •       •       •       •       •       •       •       •       •       •       •       •       •       •       •       •       •       •       •       •       •       •       • </td <td><ul> <li>Peedback He</li> <li>Peedback He</li> <li>Peedbac</li></ul></td>                                      | <ul> <li>Peedback He</li> <li>Peedback He</li> <li>Peedbac</li></ul>                                                                                                    |
| INE YOUR SEARCH<br>Text Online<br>olarly & Peer-Review<br>ary Catalog<br>ITENT TYPE<br>vsletter (4)<br>rnal Article (1)<br>vspaper Article (1)<br>BLICATION DATE     | **Osimertinib (AZD9291) increases radio-sensitivity in EGFR TI (**)       ••       ••       ••       ••       ••       ••       ••       ••       ••       ••       ••       ••       ••       ••       ••       ••       ••       ••       ••       ••       ••       ••       ••       ••       ••       ••       ••       ••       ••       ••       ••       ••       ••       ••       ••       ••       ••       ••       ••       ••       ••       ••       ••       ••       ••       ••       ••       ••       ••       ••       ••       ••       ••       ••       ••       ••       ••       ••       ••       ••       ••       ••       ••       ••       ••       ••       ••       ••       ••       ••       ••       ••       ••       ••       ••       ••       ••       ••       ••       ••       ••       ••       ••       ••       ••       ••       ••       ••       ••       ••       ••       ••       ••       ••       ••       ••       ••       ••       ••       ••       ••       ••       ••       ••       ••       ••       ••       •• <td><ul> <li>Peedback He</li> <li>Peedback He</li> <li>Peedbac</li></ul></td> | <ul> <li>Peedback He</li> <li>Peedback He</li> <li>Peedbac</li></ul>                                                                                                    |
| INE YOUR SEARCH<br>Text Online<br>olarly & Peer-Review<br>ary Catalog<br>INTENT TYPE<br>vsletter (4)<br>rmal Article (1)<br>vspaper Article (1)<br>BLICATION DATE    | ************************************                                                                                                    | <ul> <li>Peedback He</li> <li>P</li> <li>P</li>     &lt;</ul>                                                                                                    |
| INE YOUR SEARCH<br>Text Online<br>olarly & Peer-Review<br>ary Catalog<br>ITENT TYPE<br>vsletter (4)<br>rmal Article (1)<br>vspaper Article (1)<br>BLICATION DATE     | ************************************                                                                                                    | <ul> <li>Peedback He</li> <li>P</li> <li>P</li>     &lt;</ul>                                                                                                    |
| INE YOUR SEARCH<br>Text Online<br>olarly & Peer-Review<br>ary Catalog<br>ITENT TYPE<br>vsletter (4)<br>rmal Article (1)<br>vspaper Article (1)<br>BLICATION DATE     | ************************************                                                                                                    | <ul> <li>Peedback He</li> <li>Peedback He</li> <li>Peedbac</li></ul>                                                                                                    |
| TINE YOUR SEARCH<br>Text Online<br>Iolarly & Peer-Review<br>arry Catalog<br>INTENT TYPE<br>vsletter (4)<br>rnal Article (1)<br>vspaper Article (1)<br>BLICATION DATE | ************************************                                                                                                    | <ul> <li>Peedback He</li> <li>Peedback He</li> <li>Peedbac</li></ul>                                                                                                    |
| EINE YOUR SEARCH<br>Text Online<br>Iolarly & Peer-Review<br>ary Catalog<br>INTENT TYPE<br>vsletter (4)<br>rnal Article (1)<br>vspaper Article (1)<br>BLICATION DATE  | ************************************                                                                                                    | <ul> <li>In Feedback He</li> <li>Peedback He</li> <li>P 99 ≤ 10</li> <li>P 99 ≤ 10</li> <li>P 99 ≤ 10</li> <li>P 99 ≤ 10</li> </ul>                                                                                                    |

9 Alternatively, select any of suggested databases (no. 7) above to obtain the full text.

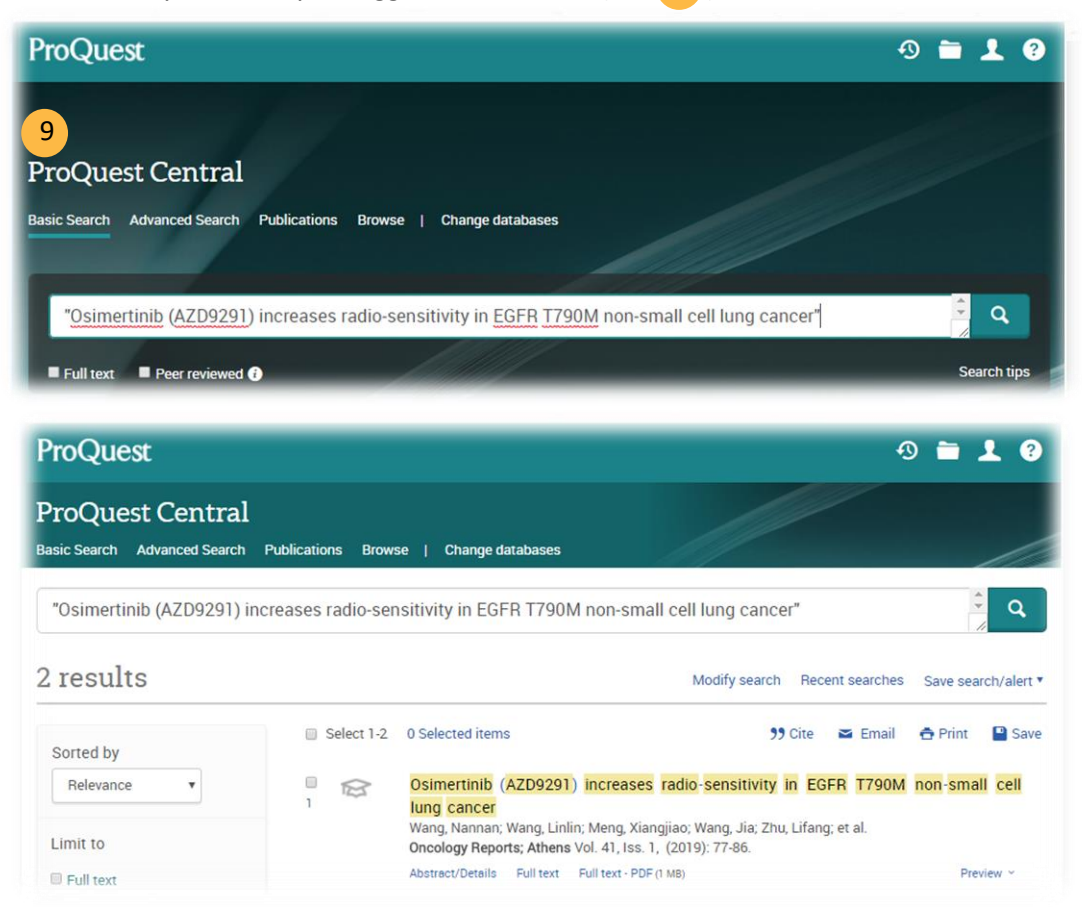

If the results shown as below, when you click at 'Check avaibility' there is no suggested databases – this indicates that there is no full text for that title under Swinburne's subcription.

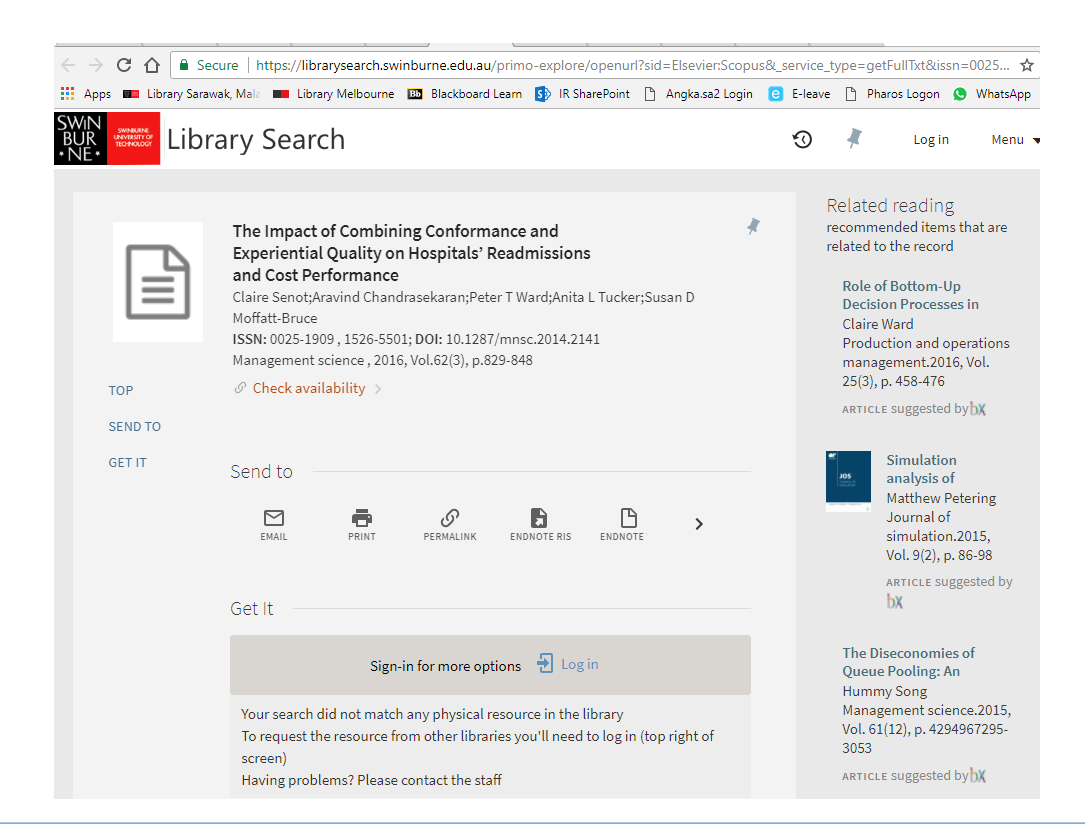

Article with no full text- you don't have to purchase it but instead, please use our interlibrary loan service:

https://www.swinburne.edu.my/library/about-library/inter-library-loans.php

→ Export

This button enables you to download references into bibliographic management tools i.e. EndNote or others, save the citation, bibliographical information, abstracts & keywords, funding details and other information to the Scopus record as a text file.

#### **Further Help**

If you need further help, please contact any of the library staff :

- At Library Service Desk
- Email : IR@swinburne.edu.my
- Phone : +6 082 260936

#### Reference

Scopus 2018, *Scopus tutorials*, Scopus, viewed 23 October 2018, < https://service.elsevier.com/app/answers/detail/a\_id/14799/#revdoc>

Scopus 2018, *How can I best use the Advanced search?*, Scopus, viewed 24 October 2018, < https://service.elsevier.com/app/answers/detail/a\_id/11365/supporthub/scopus/>

Swinburne Sarawak Library/RR/November 2018